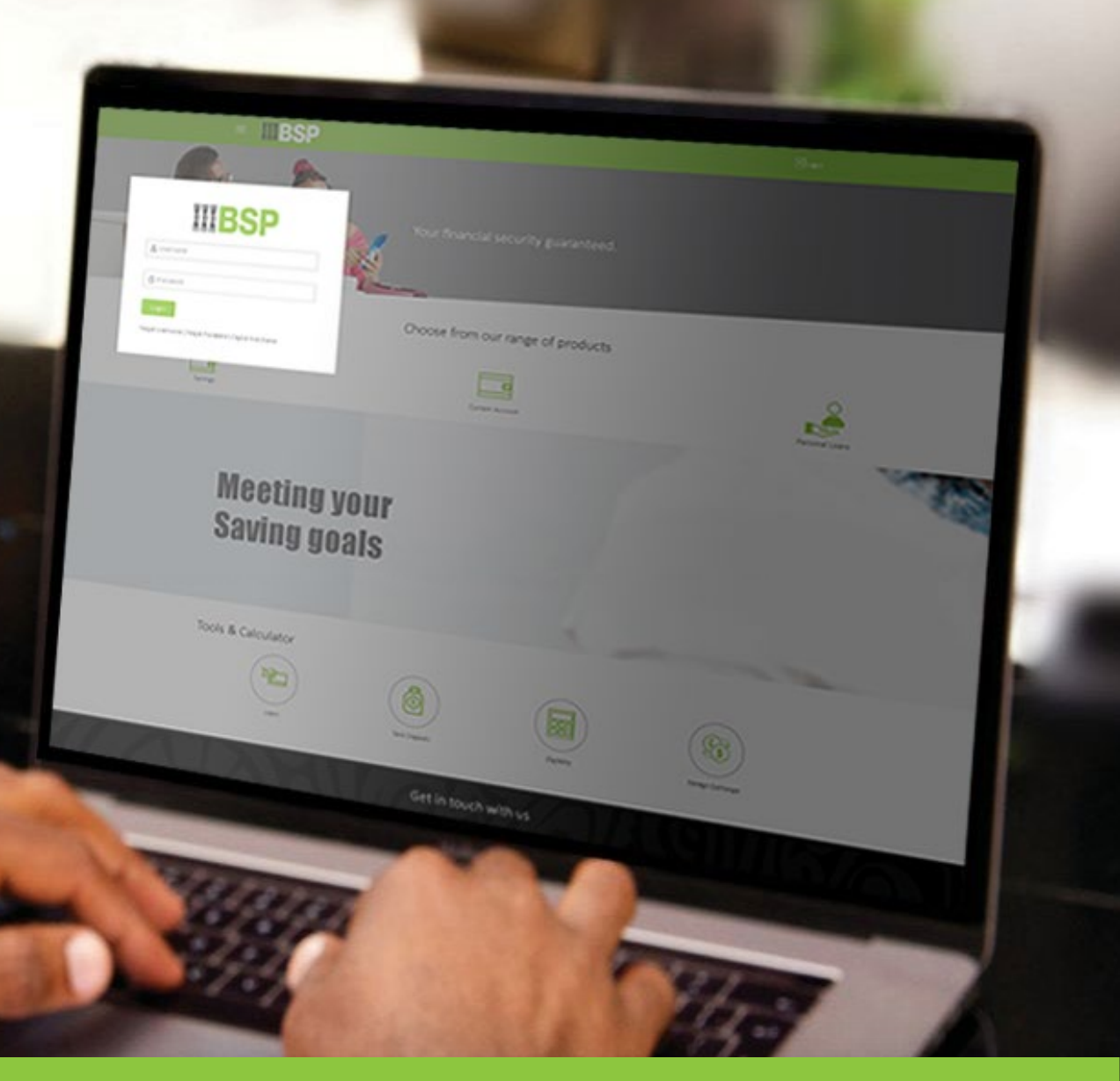

## **BSP INTERNET BANKING** Quick Reference Guide

### VIEW, REQUEST, AND DOWNLOAD STATEMENTS

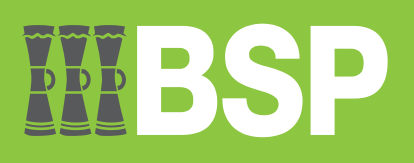

# **III BSP**

#### Use this Quick Reference Guide to:

Learn how to view, request, and download a personal statement.

#### **View a Statement**

Use this option to view a published statement.

- 1. Click View Statement from the Quick Access Menu featured on the BSP Internet Banking Dashboard
- 2. Select the desired account from the Select Account Menu
- 3. Click Proceed to access the Transaction History Screen

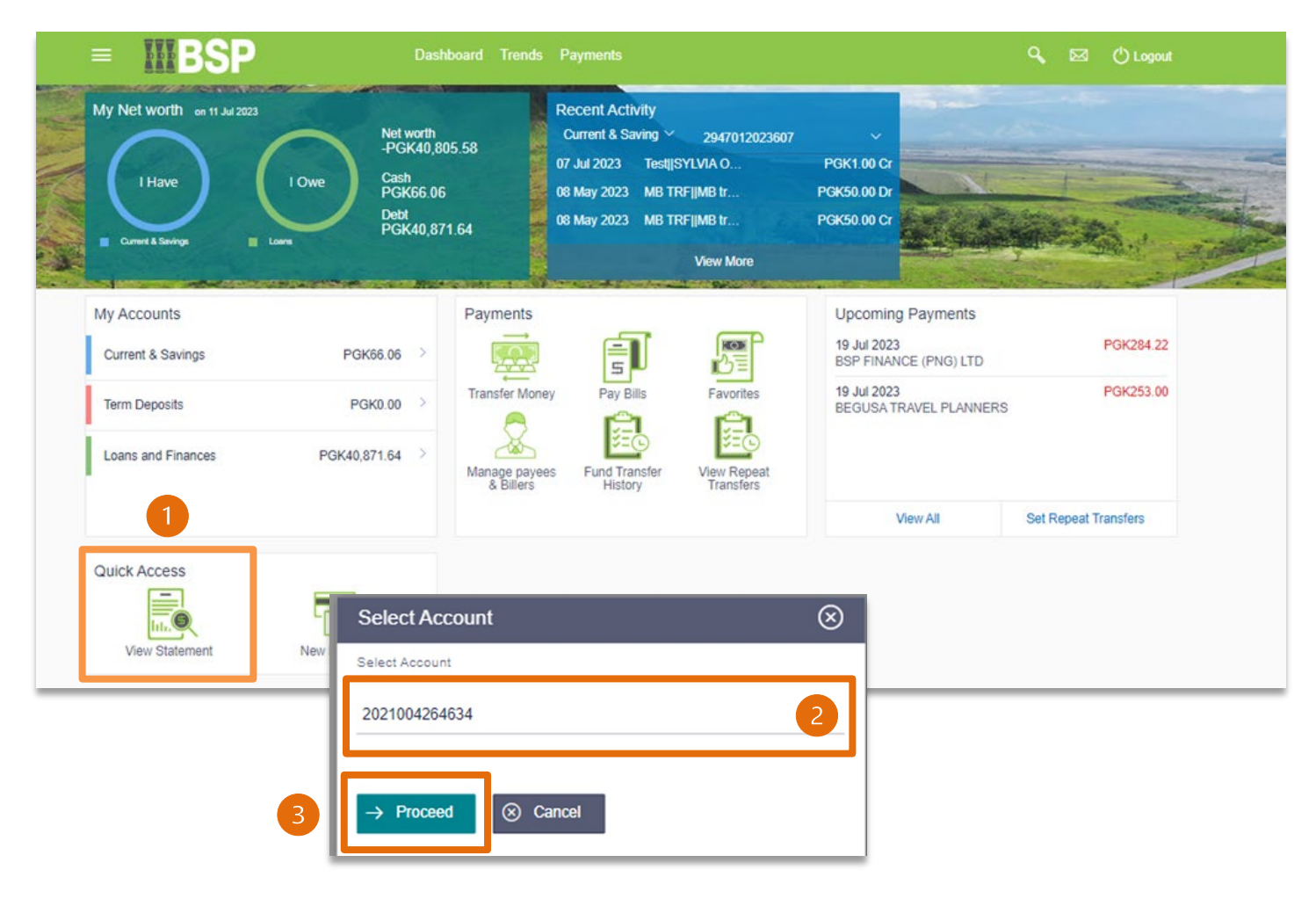

Use the Pre-Generated Statement option to view and download all published statements from the Transaction History screen

|   | = <b>IIIBSP</b>                  | Dashboard Trends Payme                               |                             |                         |           | ٩            | 🖾 🕚 Logout                       |
|---|----------------------------------|------------------------------------------------------|-----------------------------|-------------------------|-----------|--------------|----------------------------------|
| т | ransaction History               | Pre-Generated State                                  | ment                        |                         | Ø         |              |                                  |
|   | Account Number Ope 2021004264634 | Select a period to downl<br>Year Month<br>2023 2 Apr | oad your ore                | egenerated St<br>Search | atements. | 💷 Downice    | d Transaction History<br>Balance |
|   | Current Period V                 | Statement Number                                     | From                        | то                      | Download  | 20.00 Dr     | PGK94.79                         |
|   | Al ~ 10                          | 294MSOG2311400LQ                                     | 01 Apr<br>2023              | 30 Apr<br>2023          | pdf 4     | 3.00 Dr      | PGK114.79                        |
|   | Apply Filter Reset               | 294MSOG2311001XL                                     | 03 Apr<br>2023              | 20 Apr<br>2023          | pdf       | 33.10 Dr     | PGK167.99                        |
|   | Pre-Generated Statement          | 294MSOG2311001XJ                                     | 20 Apr<br>2023              | 20 Apr<br>2023          | pdf       | 170.00 Cr    | PGK201.09                        |
|   | 07                               | 294MSOG23110015P                                     | 01 Apr<br>2023              | 17 Apr<br>2023          | pdf       | 1.00 Dr      | PGK31.09                         |
|   | 07                               | 294MSO/G2310300JM                                    | 13 Apr<br>2023              | 13 Apr<br>2023          | pdf       | 2.00 Cr      | PGK32.09                         |
|   | 0:                               |                                                      |                             |                         |           | 300.00 Dr    | PGK30.09                         |
|   | 03                               | Jul 2023 Sylo [MB transfer 1<br>7003426090-2318      | rom Account<br>201072873001 | 965ZEXA2                | 2318400FU | PGK300.00 Cr | PGK330.09                        |
|   | 30                               | Jun 2023 Interest Acquired-                          | 1.1                         | 202DSTAF                | PGK000001 | PGK0.01 Dr   | PGK30.09                         |

- 1. Select Pre-Generated Statement
- 2. Select a year and month to download a published statement
- 3. Click on Search to view the statements within the selected year and month
- 4. Click PDF to download the statement to your computer

#### **Request a Statement**

Use this option to request a statement using a particular date range

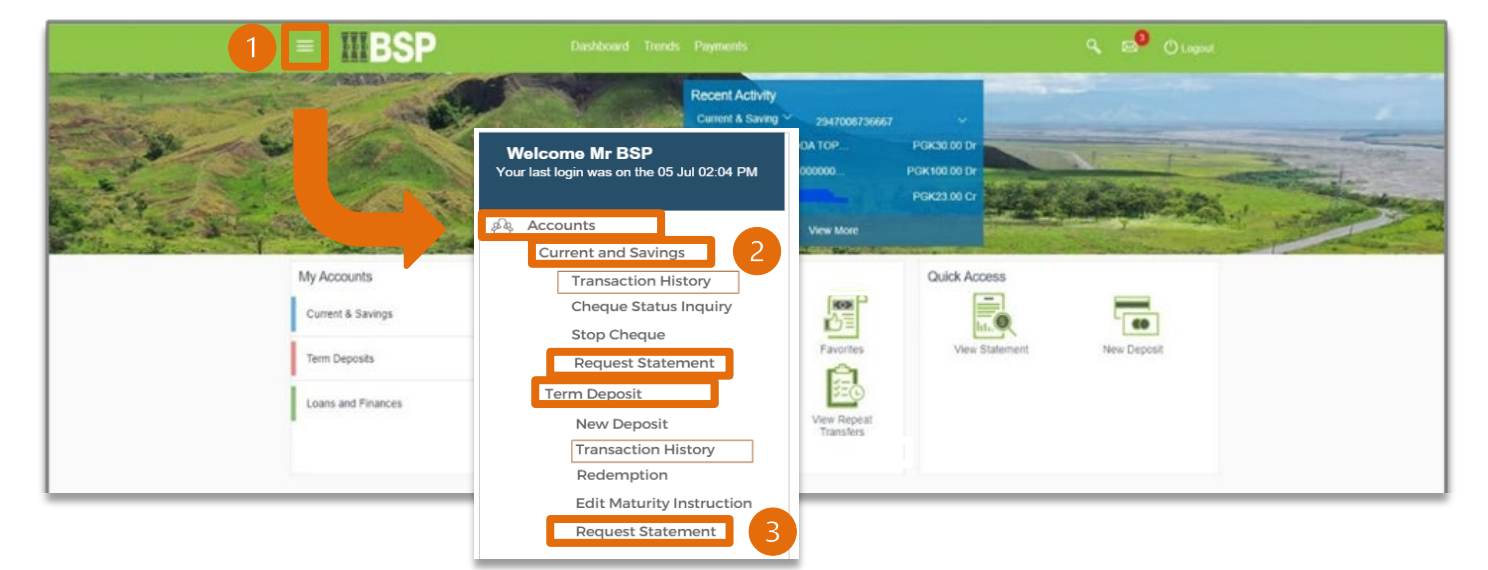

- 1. Click on the three bars in the top left-hand corner to expand the toggle menu
- 2. Select Current and Savings or Term Deposit
- 3. Select Request Statement

| = IIIBS                                                  | P                   | Dashboard Trends  | Payments              |             | 🔍 🖂 🖒 Logou |
|----------------------------------------------------------|---------------------|-------------------|-----------------------|-------------|-------------|
| Request Statement                                        |                     |                   |                       |             |             |
| Account Details                                          | Transaction History | Request Statement | Cheque Status Inquiry | Stop Cheque |             |
| Account Number<br>294000005653<br>Balance : PGK79,724.98 |                     |                   |                       |             |             |
| From Date<br>dd mmm yyyy                                 |                     |                   |                       |             |             |
| To Date<br>dd mmm yyyy                                   | 8                   |                   |                       |             |             |
| dd mmm yyyy                                              |                     |                   |                       |             |             |
| ⊘ Submit ←                                               | Back                |                   |                       |             |             |
| Back to Dashboard                                        |                     |                   |                       |             |             |

- 4. **Enter a date range** in the 'From' and 'To' fields using the format *dd mmm* yyyy, e.g. 01 May 2023 from the Request Statement screen
- 5. Click Submit

|                                 | SP Dashboa                                     | d Trends      | ls    | Payments     | ٩ | ⊠7 | 🖒 Logout |
|---------------------------------|------------------------------------------------|---------------|-------|--------------|---|----|----------|
| Request Stateme                 | nt                                             |               |       |              |   |    |          |
| (i) You initiated               | a request for Request statement. Please review | details befor | ore y | you confirm! |   |    |          |
| Account Number<br>2940000005653 |                                                |               |       |              |   |    |          |
| From Date<br>01 May 2023        |                                                |               |       |              |   |    |          |
| To Date<br>28 May 2023          |                                                |               |       |              |   |    |          |
| ⊘ Confirm                       | ⊗ Cancel ← Back                                |               |       |              |   |    |          |

6. Click **Confirm** to request the date-specific statement

The confirmation screen will display the **Host Reference Number** (statement number), which can be used to identify and download the statement using the **Pre-Generated Statement** option

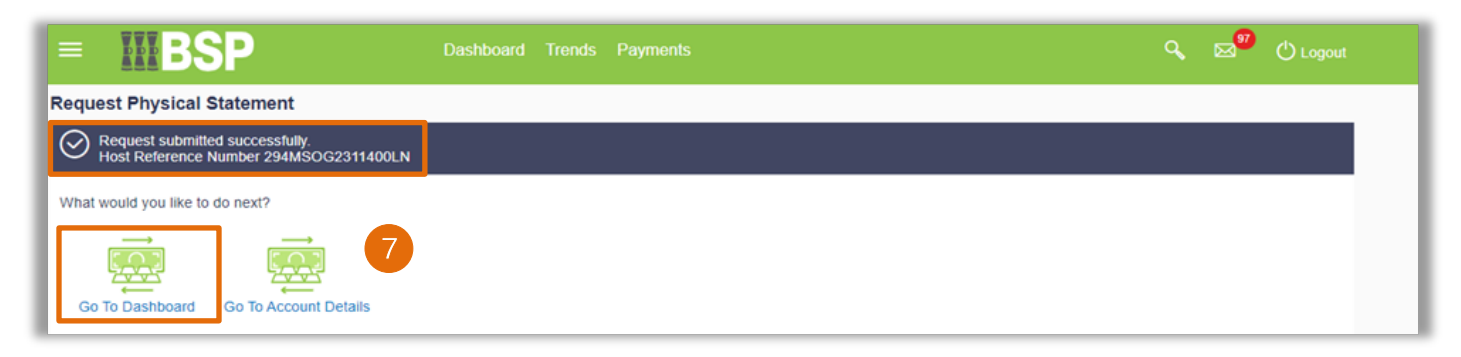

7. Select **Go To Dashboard** to access the Pre Generated Statement Screen to download the date specific statement from the Transaction History Screen

#### **Download a Pre-Generated Statement**

Use this option to download the date-specific statement requested.

- 1. Click View Statement from the Quick Access Menu from the BSP Internet Banking Dashboard
- 2. Select the desired account from the Select Account Menu
- 3. Click Proceed to access the Transaction History Screen

| Laws                             | Owe<br>Cash<br>PGK66.06<br>Debt<br>PGK40,87 | 1.64         | от зы 2023 ТезЩSYLVIA О<br>08 May 2023 МВ ТКFIIMB Iг<br>08 May 2023 МВ ТКFIIMB Iг<br>View More | PGK1.00 Cr<br>PGK50.00 Dr<br>PGK50.00 Cr                  |           |
|----------------------------------|---------------------------------------------|--------------|------------------------------------------------------------------------------------------------|-----------------------------------------------------------|-----------|
| My Accounts<br>Current & Savings | PGK66.06                                    | Payments     | A 0 A                                                                                          | Upcoming Payments<br>19 Jul 2023<br>BSP FINANCE (PNG) LTD | PGK284.22 |
| Term Deposits                    | PGK0.00 >                                   | Transfer Mor | Select Account                                                                                 |                                                           | $\otimes$ |
| Loans and Finances               | PGK40,871.64                                | Manage paye  | Select Account                                                                                 |                                                           |           |
|                                  |                                             |              | 2021004264634                                                                                  |                                                           | 2         |
|                                  |                                             |              |                                                                                                |                                                           |           |

- 4. Select Transaction History
- 5. Click on Pre-Generated Statement
- 6. Select the Year and Month of the requested statement, and then click on Search
- 7. Identify the statement requested click on the PDF link to download

| = IIIBSP                            | Dashboard Trends Pr                   |                |                |           |              | 🔍 🔊 🕐 Logout                 |
|-------------------------------------|---------------------------------------|----------------|----------------|-----------|--------------|------------------------------|
| Transaction History                 |                                       |                |                |           |              |                              |
| Account Details Transaction History | Pre-Generated State                   | ement          |                | 8         | 1            |                              |
| Account Number Open                 | Select a period to down<br>Year Month | load your pre  | -generated St  | atements. | .67 🕮 (      | Download Transaction History |
| View Options Date                   | 2023 ~ Apr                            | ~              | Search         | 6         | Amount       | Balance                      |
| Current Period v 247                | Statement Number                      | From           | То             | Download  | PGK17.00 Cr  | PGK1,002,626,513.67          |
| Al ~ 244                            | 294M50G2311400LQ                      | 01 Apr<br>2023 | 30 Apr<br>2023 | pdf 7     | PGK50.00 Dr  | PGK1,002,626,496.67          |
| Apply Filter Reset 247              | 294MSOG2311001XL                      | 03 Apr<br>2023 | 20 Apr<br>2023 | pdf       | PGK253.16 Dr | PGK1,002,626,546.67          |
| E-Statement                         | 294MSOG2311001XJ                      | 20 Apr<br>2023 | 20 Apr<br>2023 | par       | PGK45.15 Dr  | PGK1,002,626,799.83          |
| Pre-Generated Statement 5           | 294MSOG23110015P                      | 01 Apr<br>2023 | 17 Apr<br>2023 | pat       | PGK50.00 Dr  | PGK1.002.626.844.98          |
| 243                                 | 294MSOG2310300JM                      | 13 Apr<br>2023 | 13 Apr<br>2023 | pdf       | PGK50.00 Dr  | PGK1.002.626.894.98          |
|                                     |                                       |                |                |           |              |                              |

#### **Additional Support**

Please contact the BSP Customer Call Centre: **Phone:** (+675) 320 1212 or 7030 1212 **Email:** servicebsp@bsp.com.pg

#### Disclaimer

The accounts used in this guide are fictitious and contain non-customer data.

#### **Copyright Information**

All rights reserved world-wide under international copyright agreements. No part of this document can be reproduced, stored in a retrieval system, or transmitted in any form or by any means, electronic, mechanical, photocopying, recording, or otherwise without the prior written permission of BSP Financial Group Limited.